Andreas Cord-Landwehr Ondrila Gupta Tõlge eesti keelde: Marek Laane

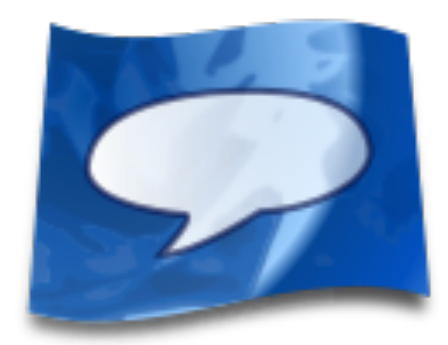

# Sisukord

| 1           | Siss                                           | ejuhatı                                                                                                    | 15                                   | 5                                                                                                    |  |  |  |  |
|-------------|------------------------------------------------|----------------------------------------------------------------------------------------------------|--------------------------------------|----------------------------------------------------------------------------------------------------|--|--|--|--|
|             | 1.1                                            | Õppimise põhimõte                                                                                                    |                                      |                                                                                                    |  |  |  |  |
|             | 1.2                                            | 1.2 Esimesed sammud Artikulates                                                                                                    |                                      |                                                                                                    |  |  |  |  |
|             |                                                | 1.2.1                                                                                                    | 1. Õppuri identiteedi loomine        | 5                                                                                                    |  |  |  |  |
|             |                                                | 1.2.2                                                                                                    | 2. Keele valik                       | 6                                                                                                    |  |  |  |  |
|             |                                                | 1.2.3                                                                                                    | 3. Keelekursuse allalaadimine        | 7                                                                                                    |  |  |  |  |
|             |                                                | 1.2.4                                                                                                    | 4. Alustamine harjutamisega          | 7                                                                                                    |  |  |  |  |
|             |                                                | 1.2.5                                                                                                    | Harjutamise lõpetamine ja statistika | 8                                                                                                    |  |  |  |  |
| 2           | Ekra                                           | aanid                                                                                                    |                                      | 9                                                                                                    |  |  |  |  |
|             | 2.1                                            | Harju                                                                                                    | tamisekraan                          | 9                                                                                                    |  |  |  |  |
|             |                                                | 2.1.1                                                                                                    | Helijuhised                          | 10                                                                                                    |  |  |  |  |
|             |                                                | 2.1.2                                                                                                    | Õppimisjuhised                       | 10                                                                                                    |  |  |  |  |
|             |                                                | 2.1.3                                                                                                    | Edenemisriba                         | 10                                                                                                    |  |  |  |  |
|             |                                                |                                                                                                    |                                      |                                                                                                    |  |  |  |  |
| 3           | Red                                            | aktor                                                                                                    |                                      | 12                                                                                                    |  |  |  |  |
| 3           | <b>Red</b><br>3.1                              | <b>aktor</b><br>Üleva                                                                                                    | ade                                  | <b>12</b><br>12                                                                                                    |  |  |  |  |
| 3           | <b>Red</b><br>3.1                              | <b>aktor</b><br>Üleva<br>3.1.1                                                                                                    | ade                                  | <b>12</b><br>12<br>12                                                                                                    |  |  |  |  |
| 3           | <b>Red</b><br>3.1                              | <b>aktor</b><br>Üleva<br>3.1.1<br>3.1.2                                                                                                    | ade                                  | <b>12</b><br>12<br>12<br>13                                                                                                    |  |  |  |  |
| 3           | <b>Red</b><br>3.1<br>3.2                       | <b>aktor</b><br>Üleva<br>3.1.1<br>3.1.2<br>Kursu                                                                                                    | ade                                  | <b>12</b><br>12<br>12<br>13<br>13                                                                                                    |  |  |  |  |
| 3           | <b>Red</b><br>3.1<br>3.2                       | <b>aktor</b><br>Üleva<br>3.1.1<br>3.1.2<br>Kursu<br>3.2.1                                                                                              | ade                                  | <ol> <li>12</li> <li>12</li> <li>13</li> <li>13</li> <li>14</li> </ol>                                                                         |  |  |  |  |
| 3           | <b>Red</b><br>3.1<br>3.2                       | aktor<br>Üleva<br>3.1.1<br>3.1.2<br>Kursu<br>3.2.1<br>3.2.2                                                                                            | ade                                  | <ol> <li>12</li> <li>12</li> <li>13</li> <li>13</li> <li>14</li> <li>14</li> </ol>                                                             |  |  |  |  |
| 3           | <b>Red</b><br>3.1<br>3.2                       | aktor<br>Üleva<br>3.1.1<br>3.1.2<br>Kursu<br>3.2.1<br>3.2.2<br>3.2.3                                                                                   | ade                                  | <ol> <li>12</li> <li>12</li> <li>13</li> <li>13</li> <li>14</li> <li>14</li> <li>15</li> </ol>                                                 |  |  |  |  |
| 3           | Red<br>3.1<br>3.2<br>Aut                       | aktor<br>Üleva<br>3.1.1<br>3.1.2<br>Kursu<br>3.2.1<br>3.2.2<br>3.2.3<br>orid ja                                                                        | ade                                  | <ol> <li>12</li> <li>12</li> <li>13</li> <li>13</li> <li>14</li> <li>14</li> <li>15</li> <li>16</li> </ol>                                     |  |  |  |  |
| 3<br>4<br>A | Red<br>3.1<br>3.2<br>Aut<br>Paig               | aktor<br>Üleva<br>3.1.1<br>3.1.2<br>Kursu<br>3.2.1<br>3.2.2<br>3.2.3<br>orid ja<br>galdami                                                             | ade                                  | <ol> <li>12</li> <li>12</li> <li>13</li> <li>13</li> <li>14</li> <li>15</li> <li>16</li> <li>17</li> </ol>                                     |  |  |  |  |
| 3<br>4<br>A | Red<br>3.1<br>3.2<br>Aut<br>Paig<br>A.1        | aktor         Üleva         3.1.1         3.1.2         Kursu         3.2.1         3.2.2         3.2.3         orid ja         galdami         Artiku | ade                                  | <ol> <li>12</li> <li>12</li> <li>13</li> <li>13</li> <li>14</li> <li>14</li> <li>15</li> <li>16</li> <li>17</li> <li>17</li> </ol>             |  |  |  |  |
| 3<br>4<br>A | Red<br>3.1<br>3.2<br>Aut<br>Paig<br>A.1<br>A.2 | aktor<br>Üleva<br>3.1.1<br>3.1.2<br>Kursu<br>3.2.1<br>3.2.2<br>3.2.3<br>orid ja<br>galdami<br>Artiku<br>Komp                                           | ade                                  | <ol> <li>12</li> <li>12</li> <li>13</li> <li>13</li> <li>14</li> <li>14</li> <li>15</li> <li>16</li> <li>17</li> <li>17</li> <li>17</li> </ol> |  |  |  |  |

#### Kokkuvõte

Artikulate on häälduse harjutamise tööriist, mis aitab parandada ja täiustada hääldamisoskust. Õppurid treenivad hääldust oma häält salvestades ja seda antud keelt emakeelena kõneleja salvestustega võrreldes. Artikulate kuulub KDE õpitarkvara projekti koosseisu.

## Peatükk 1

# Sissejuhatus

Artikulate on hääldust harjutada aitav rakendus, mille abil kasutaja saab parandada ja viimistleda võõrkeele hääldusoskusi. Selleks otstarbeks pakutakse alla laadida kursusi, milles kõneleb sihtkeelt emakeelena rääkiv inimene. Õppur laadib valitud keele kursused alla, valib fraaside rühma, hakkab neid lausudes salvestama enda häält ning võrdleb seejärel mõlemat kuulates oma tulemusi võõrkeele emakeelena kõneleja hääldusega.

## 1.1 Õppimise põhimõte

Selle keeleõppe rakenduse aluspõhimõte on järgmine. Kõneldavaid fraase korrates ning enda salvestusi võõrkeele emakeelena kõnelejate salvestustega võrreldes saab õppur

- mõista enda puudusi võõrkeele kõnelemisel ning
- kohandada oma hääldust võõrkeelt emakeelena kõneleja hääldusega.

Parima õppetulemuse huvides on vaja kõigi toetatud keelte spetsiaalseid kursusi. Need võivad keskenduda teatava kindla stsenaariumi (näiteks restoranis toidu tellimise) harjutamisele, kuid võivad ka pöörata tähelepanu konkreetse keele raskemate silpide ja sõnade korrektsele hääldamisele.

## 1.2 Esimesed sammud Artikulates

Siin selgitatakse, mida Artikulates kõigepealt ette võtta: kuidas luua õppuri identiteet, valida keel ning hankida võõrkeelt emakeelena kõneleja salvestused, et harjutamise endaga peale hakata.

## 1.2.1 1. Õppuri identiteedi loomine

Igal õppuril peab olema enda õppuriidentiteet, mis salvestab õppimise edenemise. Samuti võimaldab see eri inimestel kasutada Artikulatet samas arvutis nii, et kõigil võivad olla oma õppesihid. Õppuri identiteedi loomiseks klõpsa nupule **Loo õppuri identiteet** (Artikulate esmakäivitamisel) või parajasti valitud õppuri identiteediga nupule akna ülemises vasakpoolses osas. Vali ilmuvas dialoogis **Loo uus õppuri identiteet**. Oma nime saab muuta klõpsuga nupule **Muuda**, samuti võib määrata enda pildi.

| ew User              |        |                    |
|----------------------|--------|--------------------|
| 9 New User           | User   | Favorite Languages |
| 🐈 Create New Profile |        |                    |
|                      | 4      | lew User           |
|                      |        |                    |
|                      | 💋 Edit | iii Delete         |
|                      |        |                    |
|                      |        |                    |
|                      |        |                    |
|                      |        |                    |
|                      |        |                    |
|                      |        |                    |
|                      |        |                    |
|                      |        |                    |
|                      |        |                    |
|                      |        |                    |

### 1.2.2 2. Keele valik

Harjutamise keelt või keeli saab valida kaardil **Lemmikkeeled** vajalikke keeli neile klõpsates aktiveerides. Täheke iga keele ees muutub valimisel värviliseks. Sulge õppuri identiteedi dialoog, valides oma identiteedi klõpsuga nupule **Kasuta valitud identiteeti**. Pane tähele, et kursusi alla laadides aktiveeritakse parajasti valitud õppuri identiteedis automaatselt kursuse keel.

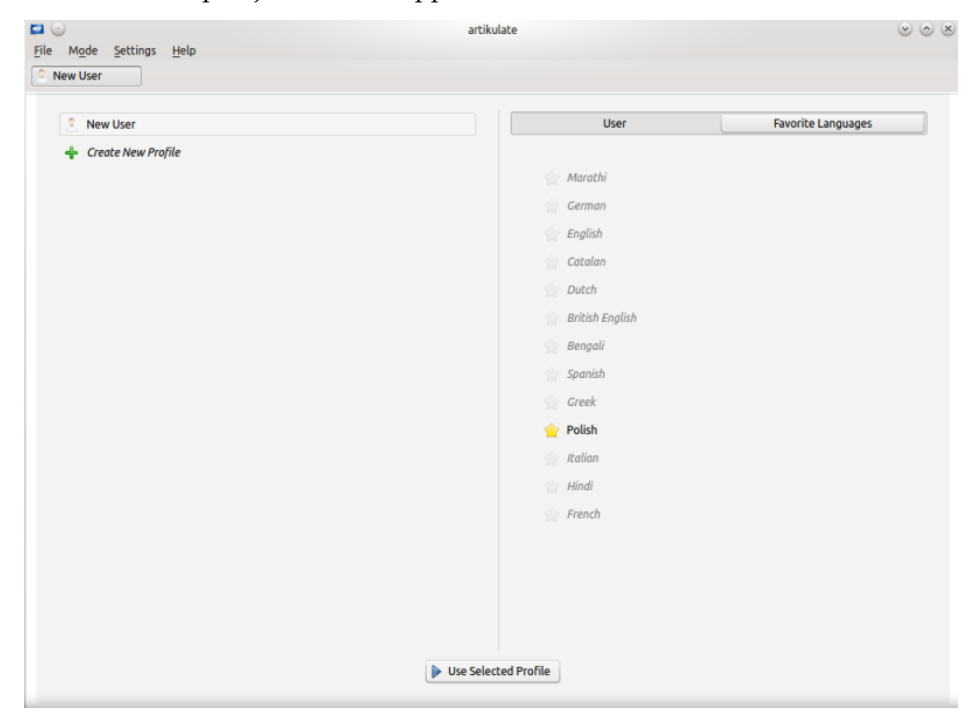

### 1.2.3 3. Keelekursuse allalaadimine

Käesoleva käsiraamatu huvides eeldame, et soovid õppida poola keelt ja seepärast alla laadida poola keele kursust. Kursusi saab alla laadida menüükäsuga **Fail**  $\rightarrow$  **Laadi alla uus keelekursus** või klõpsates oranžile tähekesele ülal paremal. Ilmub allalaadimise aken, kus on näha kõik saadaolevad keeled, mida KDE kogukond pakub. Neid saab sortida paremal asuvaid valikuid kasutades. Me laadime poola keele kursuse alla klõpsuga nupule **Paigalda**.

| <b>5</b> ×                                                                                                    | Get Hot New Stuff — Artikulate                                  | ? ~ ^ 😣                                                                                        |  |  |  |  |
|----------------------------------------------------------------------------------------------------|-----------------------------------------------------------------|------------------------------------------------------------------------------------------------|--|--|--|--|
| Artikulate Add-O                                                                                               | Artikulate Add-On Installer                                     |                                                                                                |  |  |  |  |
| <b>Artikulate ελληνικά</b><br>By <i>Dimitris Kardarakos</i><br>Basic pronunciation co<br>for Greek.            | vrse                                                            | Order by:<br><ul> <li>Newest</li> <li>Rating</li> </ul>                                        |  |  |  |  |
| Artikulate Français<br>By Andreas Cord-Landw<br>2013 Magdalena Konkie<br>Basic pronunciation co<br>for French. | ehr <sup>1</sup> Uninstall<br>wicz <sup>1</sup> Details<br>urse | <ul> <li>Most downloads</li> <li>Installed</li> <li>Search:</li> <li>Enter search p</li> </ul> |  |  |  |  |
| <b>Artikulate বাংলা</b><br>By <i>Oindrila Gupta</i><br>Basic pronunciation co                                  | ✓ Install                                                       | S Close                                                                                        |  |  |  |  |

## 1.2.4 4. Alustamine harjutamisega

Kursused koosnevad mitmest harjutamisüksusest, mis kõik tavaliselt koondavad vastavalt stsenaariumile rea fraase. Vali mõni harjutamisüksus, mida näed vasakul paneelil, ja klõpsa seejärel nupule **Alusta harjutamist**.

| Français ~                                                                                    | Artikulate Français 🛛 🗸              |                            | ≡ |
|-----------------------------------------------------------------------------------------------|--------------------------------------|----------------------------|---|
| Categories                                                                                    | Category: Mét<br>Artikulate Français | éo                         |   |
| orage<br>ensoleillé<br>météo<br>pluvieux<br>venteux<br>neige<br>température<br>frais<br>chaud | venteux                              | $\sim$                     |   |
| inondation<br>sécheresse<br>grêle                                                             | Listen 💿                             | Record  Play               |   |
| arc en ciel<br>tremblement de te<br>cyclone<br>climat                                         |                                      | Skip $>$ Next $\checkmark$ |   |

## 1.2.5 Harjutamise lõpetamine ja statistika

Kõigi harjutamisüksuse fraaside läbimise järel näed lõpetatud harjutuse statistikaekraani. Siin näeb, kui palju tegid eri tüüpi fraaside puhul katseid neid õigesti hääldada. Statistikaekraani saab sulgeda klõpsuga nupule **Lõpeta harjutamine** ülal paremal.

## Peatükk 2

## Ekraanid

## 2.1 Harjutamisekraan

Harjutamisekraan on Artikulate kõige tähtsam vaade. Harjutamist alustades avatakse just see ning see jääb lahti, kuni valitud harjutamisüksus on läbitud või õppur peatab harjutamise. Ekraani keskel asuvad juhised võõrkeelt emakeelena kõneleva isiku salvestuste esitamieeks, vastava fraasi tekst ning juhised õppuri enda hääle salvestamiseks ja esitamiseks. Kui õppur leiab, et on parajasti aktiivse fraasi harjutamisega lõpetanud ja klõpsab nupule **OK**, tähistatakse fraas läbituks ning valitakse uus fraas. Kui aga klõpsata nupule **Proovi hiljem uuesti**, valitakse küll uus fraas, kuid senist fraasi näidatakse hiljem taas.

Fraasi häälduse harjutamiseks peab õppur kõigepealt esitama võõrkeelt emakeelena kõneleja salvestuse, vajutades vasakul nupule **Esita**. Seejärel tuleb vajutada nupule **Salvesta** ning öelda fraas ise välja. Uus klõps nupule **Salvesta** peatab salvestamise ning nüüd saab seda kuulata, klõpsates kohe kõrval asuvale nupule **Esita**. Mõlemat salvestust kuulates tuleb õppuril hinnata, kas ta hääldas fraasi õigesti või mitte. Kui see kõlas õigesti, tähistab klõps nupule **OK** fraasi omandatuks ning minnakse edasi järgmise fraaasi juurde. Kui õppur aga pole salvestusel kõlava hääldusega rahul, võib ta seda uuesti proovida öelda, vajutades taas nupule **Salvesta**, või lükata fraasi harjutamise edasi hilisemale ajale klõpsuga nupule **Proovi hiljem uuesti**.

Artikulate ühikud koosnevad eri pikkusega fraasidest (sõnad, väljendid, laused, lõigud). Õppur näeb käsiloleva harjutamise edenemist ekraani all edenemisribal. Viimane näitab samuti fraaside vahel liikumist.

Õppur võib igal hetkel harjutamise peatada, klõpsates nupule Lõpeta.

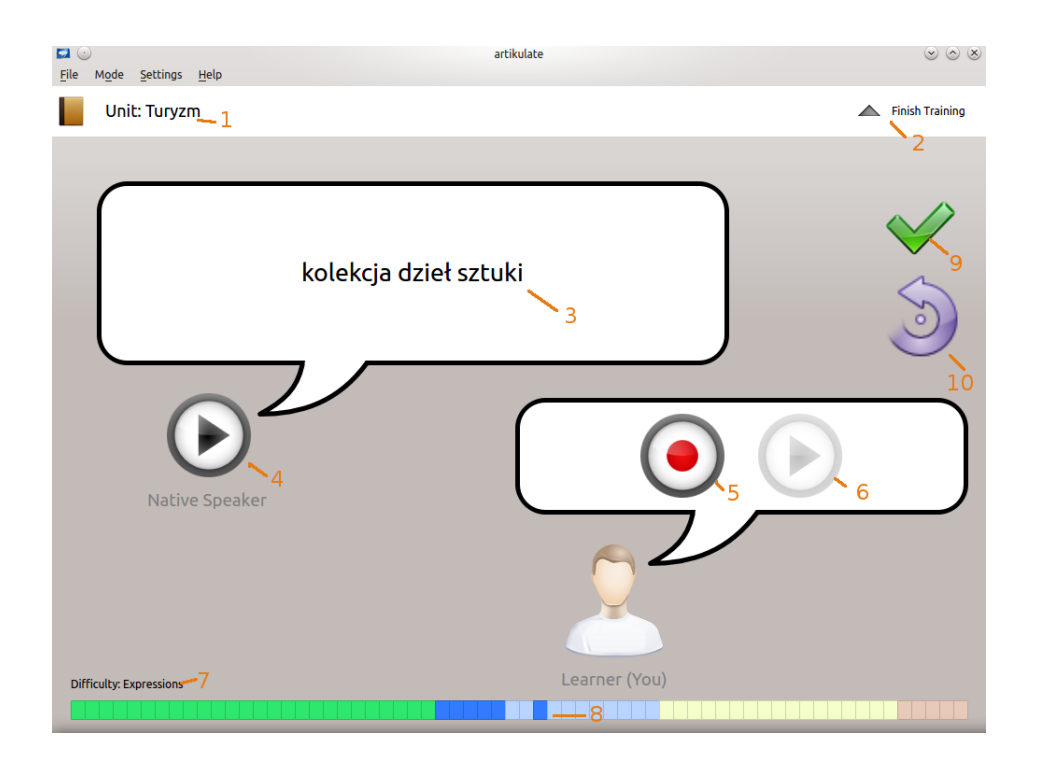

## 2.1.1 Helijuhised

**Salvesta**: salvestab mikrofoni abil sinu häälduse. Uue klõpsuga saab salvestamise peatada.

Esita: esitab helifaili. Kui heli esitatakse, peatab uus klõps selle.

## 2.1.2 Õppimisjuhised

. 🗸

OK: märgib aktiivse fraasi omandatuks ja läheb järgmise fraasi juurde.

**Proovi hiljem uuesti**: liigub järgmise fraasi juurde, kuid senist fraasi näidatakse hiljem uuesti.

**Peata**: peatab harjutamise ja avab statistikavaate. Senised harjutamise tulemused salvestatakse statistika tarbeks.

## 2.1.3 Edenemisriba

Edenemisriba näitab õppuri edenemist aktiivses üksuses. See koosneb reast plokkidest, mis tähistavad aktiivse üksuse fraase. Ploki värv vastab fraasi pikkusele. Hiirekursorit plokkide kohale

viies näeb fraase, neil klõpsates saab hakata vastavat fraasi harjutama. Tumedad plokid tähistavad juba harjutatud, heledad veel harjutamata fraase.

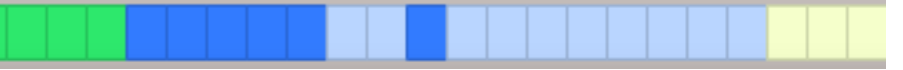

Edenemisriba kohal näeb, millist tüüpi fraase parajasti harjutad. Tüübid on järgmised:

- sõna: üksik sõna, täht või number
- väljend: mitmest sõnast koosnev väljend, mis ei moodusta terviklauset
- lause: täislause
- lõik: mitu lauset (tavaliselt 2-3)

## Peatükk 3

# Redaktor

Lõimitud kursuseredaktor on võimas töövahend keelekursuste loojatele, mis lubab Artikulate keelekursusi kokku panna ning nende kallal ühiselt tööd teha. Ühelt poolt saab siin luua keelekursusi ja salvestada võõrkeelt emakeelena kõneleja helifaile. Teiselt poolt saab siin aga töödelda *malle*, mis kujutavad endast keelekursuse prototüüpe, võimaldades hõlpsalt ja kiiresti ehitada enda peale üles uusi keelekursusi. Redaktoris saab redigeerida ainult faile, mis ei kuulu kaasa pandud harjutamiskursuste hulka, s.t. kursuste hulka, mis on Artikulates alla laaditud.

## 3.1 Ülevaade

## 3.1.1 Redaktori mõisted

Kursuseredaktoris kasutatakse teatavaid mõisteid, mille tutvustamine on vajalik edasise õigeks arusaamiseks.

#### Keel:

Keeled on Artikulates saadaval ainult siis, kui nad on määratud keelespetsifikatsioonis.

#### Kursus:

Kursus on seotud kindla keelega ja koosneb üksustest.

#### Üksus:

Üksus koosneb mingil moel omavahel seotud fraasidest. Näiteks võib olla tegu fraasidega, mida kasutatakse restoranis, või siis fraasidega, mis esinevad tänavakõnes, kui turist soovib teada saada, kuidas kuhugi minna.

#### Kursusemallid:

Kursusemall kujutab endast kursuse prototüüpi. Teisisõnu aitab mall hõlpsasti luua eri keeltes kursuseid, pannes paika teatavad üksused ja fraasid (inglise keeles), mille võib võtta aluseks uue keele kursuse loomisel. Kursusemallide uuendusi saab ühtlasi importida vastava malli põhjal loodud kursustesse.

#### Fraasid:

Fraasid koosnevad tekstistringist ja keelt emakeelena kõneleja salvestusest. Fraasid erinevad pikkuse poolest. Me teeme vahet järgmistel fraasiliikidel

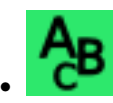

sõna: üksik sõna, täht või number

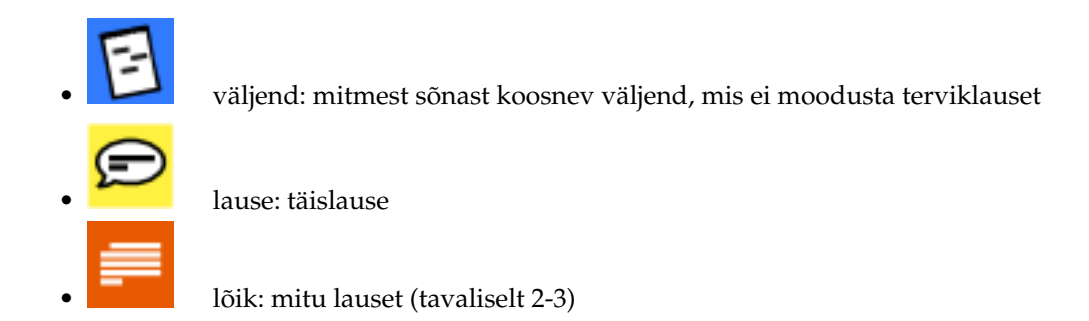

Kursus on seotud konkreetse keelega, koosneb mitmest üksusest ning iga üksus omakoda eri pikkusega fraasidest.

## 3.1.2 Salvestuskataloogi / kursusehoidla määramine

Redaktor tegutseb omaette kataloogis (edaspidi nimetatakse *hoidlaks*, sest seda on soovitatav hallata mõne versioonihaldussüsteemiga). Redaktor otsib sellest kataloogis redigeeritavaid kursuseid ja mallifaile ning ka salvestab sellesse uued failid.

Kursusehoidla saab määrata seadistustedialoogis. Selle avab menüükäsk Seadistused  $\rightarrow$  Artikulate seadistamine, kursuse seadistused leiab aga menüüst kirje Kursuse ressursid alt.

| Sound Devices    | Resource Repository Settings                                                                                                    |
|------------------|----------------------------------------------------------------------------------------------------|
| Aa<br>Fonts      | This dialog allows advanced settings. It is addressed only to translators,<br>speakers, and other users of the course editor. Adding a repository allows<br>you to work on courses and course skeletons in a structured way. For |
|                  | details please refer to the technical documentation.                                                                                                    |
| Course Resources | Course Contributor Repository:                                                                                                    |
|                  | /home/cordlandwehr/KDE/artikulate-data                                                                                                    |
|                  | Use course contributor repository in trainer mode                                                                                                    |
| <sup> </sup>     | ✓ OK ✓ Apply ⊗ Cancel                                                                                                    |

Kursusehoidla määramine.

## 3.2 Kursuse redigeerimine

Redaktori saab käivitada menüükäsuga **Režiim** → **Kursuseredaktori režiim**. Seejärel saab valida, kas kasutada olemasolevaid mallifaile, luua uus kursus või redigeerida olemasolevat kursust. Keele valimise järel saab avada olemasoleva kursuse redigeerimiseks või valida **Uus kursus**, et luua antud keelele uus kursus. Mõlemal juhul näidatakse kursuse üksuste nimekirja, milles saab luua uusi üksuseid või avada olemasolevaid redigeerimiseks.

## 3.2.1 Üksuse muutmine

Üksust redigeerimiseks avades näeb selle fraaside nimekirja (vaata allpool). Nimekirja iga rida sisaldab järgmisi elemente:

- 1. redigeerimisnupp: võimaldab avada fraasi redigeerimiseks
- 2. fraasi tüüp: ikoon tähistab fraasi tüüpi (nt. sõna, väljend)
- redigeerimisolek: värviline ruuduke märgib fraasi redeigeerimisolekut (punane: teadmata/määramata, oranž: tõlgitud, roheline: valmis)
- 4. fraas
- väljajätmisnupp: kuu kursus on loodud malli põhjal, saab selle nupuga fraasi üksusest välja jätta

| 📮 🍥 artikulate                                                                               | × |  |  |  |  |
|----------------------------------------------------------------------------------------------|---|--|--|--|--|
| <u>File Mode Settings Help</u>                                                               |   |  |  |  |  |
| Update from Course Prototype                                                                 |   |  |  |  |  |
| 🛃 🔺 Français 🛛 🗧 Artikulate Français                                                         |   |  |  |  |  |
|                                                                                              |   |  |  |  |  |
| ▲ Unit: Météo 🖉                                                                              |   |  |  |  |  |
| P Add Phrase                                                                                 |   |  |  |  |  |
| 🖉 📻 📕 Dans le climat de la savane, on peut distinguer deux grandes saisons: sèche et humide. |   |  |  |  |  |
| 🖉 🗩 📕 Espérons que le temps perdure.                                                         | - |  |  |  |  |
| 🖉 📻 📕 Est-ce qu'il pleut dehors ?                                                            | - |  |  |  |  |
| 🖉 📻 📕 Hier, il faisait chaud et humide.                                                      | - |  |  |  |  |
| 🖉 📕 📕 ll fait assez chaud. Quelle est la température ?                                       | - |  |  |  |  |
| 🖉 📻 🔳 li fait frisquet aujourd'hui.                                                          | - |  |  |  |  |
| 🖉 📒 🛯 ll fait généralement froid en hiver. Les températures sont souvent en dessous de zéro. | - |  |  |  |  |
| 🖉 📻 🔳 II neige.                                                                              | - |  |  |  |  |
| 🖉 📻 🔳 Il pleut à torrents.                                                                   | - |  |  |  |  |
| 🖉 📻 🔳 li semble qu'il va y avoir du vent demain.                                             | - |  |  |  |  |
| 🖉 😑 📕 je peux sentir la chaleur du soleil sur mes bras.                                      | - |  |  |  |  |
|                                                                                              |   |  |  |  |  |
|                                                                                              |   |  |  |  |  |
|                                                                                              |   |  |  |  |  |

Redaktor üksuse fraaside nimekirjaga.

### 3.2.2 Fraasi muutmine

Fraasi redigeerimiseks avades näeb fraasiredaktori (vaata allpool). Selle liides koosneb järgmistest elementidest:

- fraasi tekst, nagu seda näeb harjutamisel
- algne fraas, kui kasutatakse kursusemalli
- fraasi redigeerimisolek
- fraasi tüüp/pikkus
- salvestusnupud emakeelena kõneleja hääle salvestamiseks
- nupud fraasi huvitavate foneemide märkimiseks (seda võimalust praegu harjutamisel ei kasutata)

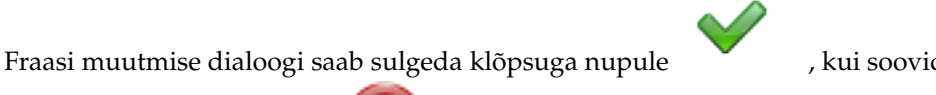

, kui soovid tehtud muuda-

tusi rakendada, või nupule

, kui soovid need tühistada.

| 🖬 💿 artikulate<br>File Mode Set | tinas Help               |            |            |            |               |                |           | 0           |   |
|---------------------------------|--------------------------|------------|------------|------------|---------------|----------------|-----------|-------------|---|
| Update from Course Prototype    |                          |            |            |            |               |                | ▲ Close C | ourse       |   |
| 🔯 🔺 বাংলা                       | 📕 Ar                     | tikulate ৰ | াংলা       |            |               |                |           |             |   |
|                                 |                          |            |            |            |               |                |           |             |   |
| 🔺 Unit:                         | পরিবার                   | 2          |            |            |               |                |           |             |   |
| 🕑 Add Phras                     | se                       |            |            |            |               |                |           |             |   |
| আত্মীয়                         |                          |            |            |            |               |                |           | 🗌 🖌 🖉       | ) |
| Original Phras                  | e: relative              |            |            |            |               |                |           |             |   |
| Edit Stat                       | e: Unkn                  | own        | Translated | Complet    | ted           |                |           |             |   |
| Length:                         | Word                     | Expr       | ression    | Sentence   | Paragra       | aph            |           |             |   |
| Native S                        | Native Speaker Recording |            |            |            |               |                |           |             |   |
| Existing P                      | lecording: 🕟             |            |            |            |               |                |           |             |   |
| Create Ne                       | ew Recording:            | • •        |            |            |               |                |           |             |   |
| [p] পাল                         | [pʰ] ফুল                 | [b] बन     | [bʰ] ভোর   | [t] টক     | [tʰ] ठेक      | [d] ডাল        | [dʰ] जन   | [t̪] বুমি   |   |
| [t̪ʰ] থালা                      | [d̪] দাম                 | [ৣ৸] ধান   | চাৰ [o]    | [Cʰ] ছাপল  | [ɟ] कल        | [ɟʰ] ঝণড়া     | [k] कप्त  | [kʰ] ঝোলা   |   |
| [g] পান                         | [gʰ] যোড়া               | [s] সাফ    | [ʃ] সাপ    | [m] মা     | [n] ना        | [ŋ] <b>3</b> 6 | [ ] ফল    | [r] 🛪       |   |
| [h] रुन                         | [a] মা                   | [æ] ব্যাং  | [e] ମାଦ    | [i] আমি    | [০] ৰোন       | [১] ৰস         | [u] তুমি  | [ea] মেয়াদ |   |
| [০০] দয়া                       | [uɔ] গুয়োর              | [ei] নেই   | [ɑi] ভাই   | [ɔi] মই    | [oi] ঐতিহাসিক | [ui] দ্বই      | [ɔu] ৰউ   | [au] नाउँ   |   |
| [eu] কেউ                        | [iu] শিউলি               | [io] मिथ   | [ao] ৰাও   | [uo] কুয়ো | [ie] विरा     | [ue] जख        |           |             |   |
|                                 |                          |            |            |            |               |                |           |             |   |
|                                 |                          |            |            |            |               |                |           |             |   |
|                                 |                          |            |            |            |               |                |           |             |   |
|                                 |                          |            |            |            |               |                |           |             |   |
|                                 |                          |            |            |            |               |                |           |             |   |

Redaktor: fraasi redigeerimine.

## 3.2.3 Uuendamine kursusemalli põhjal

Kui parajasti redigeeritav kursus on loodud malli põhjal, saab kursust uuendada malli viimasele versioonile klõpsuga nupule **Uuenda kursusemalli põhjal** ekraanil üleval vasakul. Seda nuppu ei saa kasutada, kui kursus ei ole loodud malli põhjal.

## Peatükk 4

## Autorid ja litsents

## Artikulate

Rakenduse autoriõigus:

- Autoriõigus 2013-2014: Andreas Cord-Landwehr
- Autoriõigus 2013: Oindrila Gupta
- Autoriõigus 2013: Magdalena Konkiewitz
- Autoriõigus 2013-2014: Samikshan Bairagya

Dokumentatsiooni autoriõigus:

• Autoriõigus 2014: Andreas Cord-Landwehr

Tõlge eesti keelde: Marek Laane bald@smail.ee

Käesolev dokumentatsioon on litsenseeritud vastavalt GNU Vaba Dokumentatsiooni Litsentsi tingimustele.

Käesolev programm on litsenseeritud vastavalt GNU Üldise Avaliku Litsentsi tingimustele.

## Lisa A

# Paigaldamine

## A.1 Artikulate hankimine

Artikulate on osa KDE projektist http://www.kde.org/.

Artikulate asub paketis artikulate KDE projekti peamises FTP saidis ftp://ftp.kde.org/pub/kde/.

## A.2 Kompileerimine ja paigaldamine

Et Artikulate oma süsteemis kompileerida ja paigaldada, anna Artikulate baaskataloogis järgmised käsud:

```
% ./configure
% make
% make install
```

Kuna Artikulate kasutab **autoconf**'i ja **automake**'i, ei tohiks kompileerimisel probleeme esineda. Kui neid siiski ette tuleb, anna sellest palun teada KDE meililistides.

## A.2.1 Artikulate erijuhised

Täpsemaid suuniseid Artikulate kompileerimise kohta leiab Artikulate tehnilisest dokumentatsioonist KDE Techbase'is.